### **<u>Prior to submitting a request, note the following:</u>**

- Any *Temporary Street Use* permit submittal requires at least 3-5 business days lead time.
- **Certificate of Insurance**, with the City of Fort Worth, listed as an *additional insured*.
- Traffic Control Plan that fits location is required (CFW TCP Packet: PG 32 (A-2) (fortworthtexas.gov) )
  - NOTE: Site Specific TCP's must be Signed & Sealed (engineer stamped) for acceptance.
- If the request requires a *full and/or partial street closure*, approval from our Senior Traffic Engineer is required prior to processing.
- If project is *construction based, or utilizing heavy duty industrial equipment*, the permit must be processed by The City of Fort Worth Senior Traffic Engineer.
- \$112.50 Permit Fee

# **Steps for submitting for a <b>Street Use Other permit request on-line**:

#### **Step 1:** Log into *Accela Citizen Access*: <u>https://aca-prod.accela.com/CFW/Default.aspx</u>

Step 2: *Click* on Street Use, then Click on Create an Application. *Check* the box and *Click* Continue Application.

| Logged in as:Tommy Davis My Projects 📜 Cart (0)                                                                                                    | Reports (1)  Account Management Logout |
|----------------------------------------------------------------------------------------------------|----------------------------------------|
| will accept ALL forms of payment online. This includes <u>credit cards</u> , <u>checks</u> ,<br>and <u>debit cards</u> .<br>This means that the payment portal in ACA will have a different appearance,<br>however, all customer payment details will continue to remain secure and<br>confidential.<br>Please note that when making payment, the maximum limit for credit card<br>transactions is \$25,000.                                                                                                    | Search                                 |
| Home Development Fire Gas Well Planning Street Use Infr                                                                                                    | astructure more 🔻                      |
| Create an Application Search Applications Schedule an Ir                                                                                                    | nspection                              |
| Online Application<br>Welcome to Agency's Online Permitting System. Using this system you can<br>submit and update information, pay fees, schedule inspections, track the status<br>of your application, and print your final record all from the convenience of your<br>home or office, 24 hours a day.<br>Please "Allow Pop-ups from This Site" before proceeding. You must accept the<br>General Disclaimer below before beginning your application.                                                            |                                        |
| General Disclaimer<br>While the Agency attempts to keep its Web information accurate and timely,<br>the Agency neither warrants nor makes representations as to the<br>functionality or condition of this Web site, its suitability for use, freedom<br>from interruptions or from computer virus, or non-infringement of<br>proprietary rights. Web materials have been compiled from a variety of<br>sources and are subject to change without notice from the Agency as a result<br>of updates and corrections. | •                                      |
| I have read and accepted the above terms. Continue Application >                                                                                                    |                                        |

| Step 3: Exp | and the <b>Street Use</b> list and select <i>Street Use Other</i> and <i>Click</i> <b>Continue Application</b> .                                                                                                    |  |  |  |  |  |  |  |  |  |
|-------------|----------------------------------------------------------------------------------------------------|--|--|--|--|--|--|--|--|--|
|             | Home Development Fire Gas Well Planning Street Use Infrastructure more 🔻                                                                                                    |  |  |  |  |  |  |  |  |  |
|             | Create an Application Search Applications Schedule an Inspection                                                                                                    |  |  |  |  |  |  |  |  |  |
|             | Select a Record Type                                                                                                    |  |  |  |  |  |  |  |  |  |
|             | Choose one of the following available record types. For assistance or to apply for a record type not listed below please contact us.                                                                                                |  |  |  |  |  |  |  |  |  |
|             | <ul> <li>Street Use</li> <li>Network Node Permit</li> <li>Street Cut Permit</li> <li>Street Use Franchise Utility Permit</li> <li>Street Use Other</li> <li>Street Use Parkway Permit</li> <li>Transport Facility Permit</li> </ul> |  |  |  |  |  |  |  |  |  |
|             | Continue Application »                                                                                                    |  |  |  |  |  |  |  |  |  |

**Step 4:** *APPLICANT* contact information, *Click* on **Select from Account** and information will auto-populate from information your account is registered with. If information needs changed, *Click* on **Edit** (another window will open), then fill out the highlighted fields.

#### Applicant

| To add new contacts, click the Select from A    | Account or Add New but                              | tton. To edit a contact, click | k the Edit link.                      |               |  |  |  |  |  |  |  |
|-------------------------------------------------|-----------------------------------------------------|--------------------------------|---------------------------------------|---------------|--|--|--|--|--|--|--|
| G * First: Middle: *Last:                       |                                                     |                                |                                       |               |  |  |  |  |  |  |  |
|                                                 | John                                                |                                | Smith                                 |               |  |  |  |  |  |  |  |
| 2                                               | Name of Business:                                   |                                | * <mark>E-mail:</mark><br>John.Smith@ | )yahoo.com    |  |  |  |  |  |  |  |
|                                                 | * Address Line 1:                                   |                                |                                       |               |  |  |  |  |  |  |  |
| John Smith<br>OPTIONAL                          | 1234 Main St.<br>* <mark>City:</mark><br>Fort Worth | * State:                       | * <mark>Zip</mark> :<br>76102         |               |  |  |  |  |  |  |  |
| John.Smith@yahoo.com                            |                                                     |                                |                                       |               |  |  |  |  |  |  |  |
| Mobile Phone:555-555-5555                       | Home Phone:                                         | Work Phone:                    |                                       | Mobile Phone: |  |  |  |  |  |  |  |
| Work Phone: 214-316-4508<br>Fax:<br>Edit Remove | Continue                                            | ear Discard Changes            |                                       | 33-33-333     |  |  |  |  |  |  |  |

#### Step 5: 24 HOUR CONTACT: Repeat Step 4. 24 Hour Contact

| To add new contacts, click the Sele | ect from Account or Add New button. To edit a contact, click the Edit link. |  |
|-------------------------------------|-----------------------------------------------------------------------------|--|
| 0                                   | R                                                                           |  |
|                                     |                                                                             |  |
| Select from Account                 | Add New                                                                     |  |
|                                     |                                                                             |  |

#### **Step 6:** *CFW Contact*: Click **Select from Account**, as this is a Required

• The *CFW reviewer* will revise information to reflect their information. CFW Contact

To add new contacts, click the Select from Account or Add New button. To edit a contact, click the Edit link.

Step 7: Review the information and *Click* the **Continue Application** button.

| Home                                                                                  | Development                                                                           | Fire       | Gas Well          | Planning         | Street Use            | Infrastructure | more 🔻 |                       |
|---------------------------------------------------------------------------------------|---------------------------------------------------------------------------------------|------------|-------------------|------------------|-----------------------|----------------|--------|-----------------------|
| Create                                                                                | an Application                                                                        |            | Search App        | lications        | Schedule a            | n Inspection   |        |                       |
| Street U                                                                              | lse Other                                                                             |            |                   |                  |                       |                |        |                       |
| 1 Step                                                                                | 1                                                                                     |            | 2 Review          |                  | 3 Pay Fees            | 3              | 4 Reco | ord Issuance          |
| Step 1                                                                                | :Step 1>Page                                                                          | 1          |                   |                  |                       |                |        |                       |
| Applic                                                                                | ant                                                                                   |            |                   |                  |                       |                |        | * Indicates a require |
| To add nev                                                                            | v contacts, click the S                                                               | Select fro | om Account or Add | d New button. To | edit a contact, click | the Edit link. |        |                       |
| Cont                                                                                  | tact updated succe                                                                    | essfullv   |                   |                  |                       |                |        |                       |
| John Sr<br>OPTION<br>John.Smi<br>Home ph<br>Mobile Ph<br>Work Pho<br>Fax:<br>Edit Rem | mith<br>IAL<br>th@yahoo.com<br>ione:<br>hone:555-555-555<br>one: 214-316-4508<br>nove | 5          |                   |                  |                       |                |        |                       |
| Lan Mell                                                                              |                                                                                       |            |                   |                  |                       |                |        |                       |
| Cont<br>John Si<br>OPTION<br>John.Smi<br>Home ph<br>Mobile Ph<br>Work Pho<br>Fax:     | tact updated succe<br>mith<br>IAL<br>th@yahoo.com<br>ione:<br>hone:555-555-555        | essfully   |                   |                  |                       |                |        |                       |
| Edit Rem                                                                              | love                                                                                  |            |                   |                  |                       |                |        |                       |
| CFW C                                                                                 | Contact                                                                               |            |                   |                  |                       |                |        |                       |
| To add nev                                                                            | v contacts, click the S                                                               | Select fro | om Account or Add | d New button. To | edit a contact, click | the Edit link. |        |                       |
|                                                                                       |                                                                                       |            |                   |                  |                       |                |        |                       |
| V Cont                                                                                | tact updated succe                                                                    | esstully   |                   |                  |                       |                |        |                       |
| Atmos                                                                                 |                                                                                       |            |                   |                  |                       |                |        |                       |
| John.Smi<br>Home ph                                                                   | th@yahoo.com<br>one:                                                                  |            |                   |                  |                       |                |        |                       |
| Mobile Ph<br>Work Pho                                                                 | hone:555-555-555<br>one:                                                              | 5          |                   |                  |                       |                |        |                       |
| Fax:<br>Edit Rem                                                                      | 1070                                                                                  |            |                   |                  |                       |                |        |                       |
| care rem                                                                              | IVVE                                                                                  |            |                   |                  |                       |                |        |                       |
| Save a                                                                                | and resume later                                                                      |            |                   |                  |                       |                | Cont   | tinue Application     |
|                                                                                       |                                                                                       | _          |                   |                  |                       |                |        |                       |

**Step 8:** *Detail Information: Enter* information in the highlighted fields, the *Scroll* down.

| Dotail | Information |
|--------|-------------|
| Detait | mornation   |

| Applicati                           | on Name:                                                       |                            |
|-------------------------------------|----------------------------------------------------------------|----------------------------|
| ABC Movir                           | ig - Lane Closure                                              |                            |
| General (                           | Description:                                                   |                            |
| Test Perm                           | i <mark>t</mark>                                               |                            |
| Detailed                            | Description:                                                   |                            |
| Temporary<br>loading m<br>4:00 p.m. | / Left Lane and Parking Lane o<br>oving van on 07/19/2024 from | losure for<br>9:00 a.m. to |
|                                     |                                                                |                            |
|                                     |                                                                | 1                          |

Step 9: *Custom Fields*: *Enter* only the information that applies.

- For this example, the first 4 fields associated with a City Project.
- Select or Enter an option to indicate the Work Being Done.
- Scroll down to *Custom Lists* section and follow the next steps.

## **Custom Fields**

| SU_CLOSE                   | Complete ONLY if lane closures are associated with a City Project           |
|----------------------------|-----------------------------------------------------------------------------|
| City Project Number:       | Only enter the 6 digit CP Number if work is associated with a city project. |
| DOE Inspector:             | Only enter the full name of the City Inspector over the CP Project.         |
| MAPSCO:                    |                                                                             |
| DOE Inspector<br>Phone:    | Only enter the phone number of the City Inspector over the CP Project.      |
| Building Permit<br>Number: | Provide if applicable                                                       |
| Site Plan:                 | Provide if applicable                                                       |
| Work Being Done Check th   | e boxes that apply if associated with a City Project                        |

| Temporary Lane Closure | Provide a description if work is NOT assocaited with a City Project |
|------------------------|---------------------------------------------------------------------|
|                        | Temporary Lane Closure                                              |

**Step 10:** *Custom Lists***:** Click on **Add a Row** (another window will open) and provide the information for all except **Asset ID**, then click on **Submit**.

- If everything looks good, *Click* on **Continue Application** OR **Add a Row to** add an additional location, **Edit Selected** if needs corrected, **Delete Selected** if needs removed.
- Council District Map <u>Council District Welcome to the City of Fort Worth (fortworthtexas.gov)</u>
- lookup the Mapsco number using *OneAddress*: <u>07-cfw-mapsco-lookup.pdf (fortworthtexas.gov)</u>

| wing 0-0   | of 0     |             |        |            |            |         |       |            |              |      |           |      |      |
|------------|----------|-------------|--------|------------|------------|---------|-------|------------|--------------|------|-----------|------|------|
| (          | Asset    | Council     | Street | Block      | Block      | From    | To    | ROW        | Begin        | End  | Mon -     | Sat  | Sun  |
| lo records | found    | District    | Name   | Start      | Enu        | Sueer   | Sueer |            | Date         | Date | Fit fille | mile | mile |
| io recorda | iounu.   |             |        |            |            |         |       |            |              |      |           |      |      |
| dd a Row   |          | Edit Select | ted D  | Delete Sel | ected      |         |       |            |              |      |           |      |      |
|            | OE mspec | CLOI        |        |            |            |         |       |            |              |      |           |      |      |
|            |          | ATION       |        |            |            |         |       |            |              |      | ;         | ×    |      |
|            | LOC      | CATION      |        |            |            |         |       | <b>C</b> . |              |      |           |      |      |
|            | Ass      | et ID:      |        |            |            |         |       | Stre       | Street Name: |      |           |      |      |
|            |          |             |        | L          | 9          |         |       | W IOUI St. |              |      |           |      |      |
|            | Blo      | ck Start:   |        | E          | Block End: |         |       | From       | From Street: |      |           |      |      |
|            | 311      | L           |        |            |            |         |       | Monroe St. |              |      |           |      |      |
|            | ToS      | Street:     |        | F          | ROW:       |         |       |            | in Date:     |      |           |      |      |
|            | Tay      | lor St.     |        |            | One Lane 🔻 |         |       | 07/19/2024 |              |      |           |      |      |
|            | ig End   | Date:       |        | N          | Mon - Fri  | Time:   |       | Sat        | Time:        |      |           |      |      |
|            | 07/      | 19/2024     |        |            | 9:00 AM to | 4:00 PM |       | NA         |              |      |           |      |      |
|            | Sun      | Time:       |        |            |            |         |       |            |              |      |           |      |      |
|            | NA       |             |        |            |            |         |       |            |              |      |           |      |      |
|            |          |             |        |            |            |         |       |            |              |      |           |      |      |
|            |          | ubmit       | Cancel |            |            |         |       |            |              |      |           |      |      |
|            | 0        |             |        |            |            |         |       |            |              |      |           |      |      |

| Show | Showing 1-1 of 1                             |             |                     |                  |                |              |                |               |             |            |            |                             |             |             |                  |
|------|----------------------------------------------|-------------|---------------------|------------------|----------------|--------------|----------------|---------------|-------------|------------|------------|-----------------------------|-------------|-------------|------------------|
|      |                                              | Asset<br>ID | Council<br>District | Street<br>Name   | Block<br>Start | Block<br>End | From<br>Street | To<br>Street  | ROW         | Begin Date | End Date   | Mon -<br>Fri<br>Time        | Sat<br>Time | Sun<br>Time |                  |
|      |                                              |             | 9                   | W<br>10th<br>St. | 311            |              | Monroe<br>St.  | Taylor<br>St. | One<br>Lane | 07/19/2024 | 07/19/2024 | 9:00<br>AM to<br>4:00<br>PM | NA          | NA          | Actions <b>•</b> |
| Add  | Add a Row     Telete Selected                |             |                     |                  |                |              |                |               |             |            |            |                             |             |             |                  |
| S    | Save and resume later Continue Application » |             |                     |                  |                |              |                |               |             |            |            |                             |             |             |                  |

Step 11: Attachment: Be sure that ALL documents are in ONE attachment for review.

• *Click* Add (another window will open) to *Upload* the required documents.

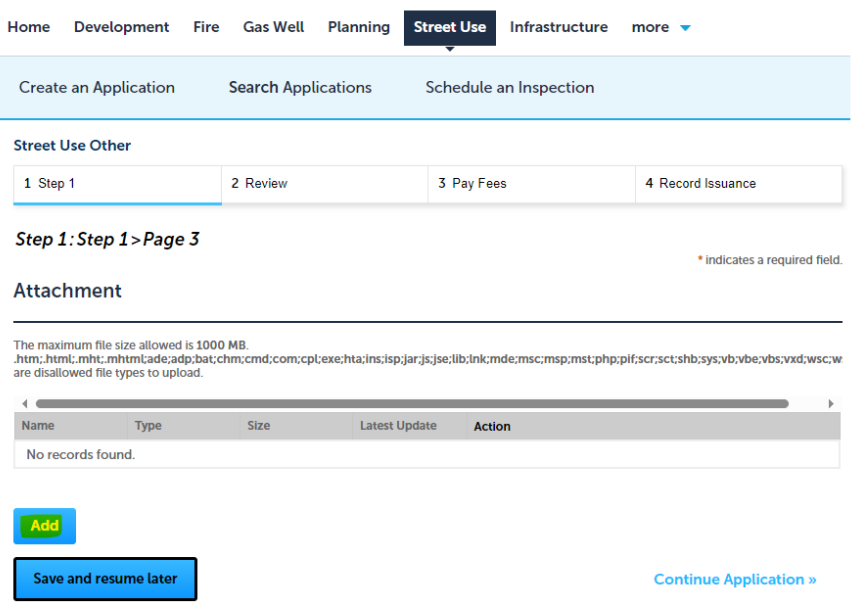

• *Click* **Add** and select a file, then *Click* **Open** 

| Our volume of inspectio                                   |                                                                                                    |                     |                 |                                   |             |               |          |
|-----------------------------------------------------------|----------------------------------------------------------------------------------------------------|---------------------|-----------------|-----------------------------------|-------------|---------------|----------|
| all inspections on the da                                 | File Upload                                                                                                    |                     | ×               |                                   |             |               |          |
| Home Developmen                                           | The maximum file size allowed is 1000 MB.<br>.htm;.html;.mht;.mhtml;ade;adp;bat;chm;cmd;<br>are disallowed file types to upload. | com;cpl;exe;hta;ins | ;isp;jar;js;js¢ |                                   |             |               |          |
| Create an Applicatio                                      |                                                                                                    |                     |                 |                                   |             |               |          |
| Street Use Other                                          |                                                                                                    |                     |                 |                                   |             |               |          |
| 1 Step 1                                                  |                                                                                                    | C Open              |                 |                                   |             |               | ×        |
| -                                                         |                                                                                                    | ← → ~ ↑             | ≪ Desk → CC     | UNTERRA PROJE v さ                 | Search CONT | ERRA PROJECTS | 5 ,0     |
| Step 1: Step 1 > Pa                                       |                                                                                                    | Organize 💌 Ne       | ew folder       |                                   |             | 8:: •         | 0        |
|                                                           | ×                                                                                                    | E Pictures          | ↑ 🗌 Nar         | ne                                |             | Status        | Date 1 ^ |
| Attachment                                                |                                                                                                    | This PC             |                 | UT24-02447 P-024930_Mojave-Calr   | mont_73L    | Ø             | 7/5/2    |
|                                                           |                                                                                                    | 3D Objects          |                 | UT24-02516 P-024932 PACKET Benk   | brook-Kermi | 0             | 7/5/2    |
| The maximum file size allow<br>.htm;.html;.mht;.mhtml;ade | Continue Add Re                                                                                                    | Desktop             |                 | UT24-02652 P-024936 Eastside_76-7 | 78          | 0             | 7/5/2    |
| are disallowed file types to u                            |                                                                                                    | Documents           | ~ <             | 0124-02137 P-024954 Seminary_05   |             | U             | >        |
|                                                           | 1                                                                                                    |                     | File name: UT2  | 4-02652 P-024936 Eastside_76- V   | All files   |               | ~        |
| Name Type                                                 |                                                                                                    |                     |                 | Upload from mobile                | Open        | Can           | el       |
|                                                           |                                                                                                    |                     |                 | -                                 |             |               | .al      |
|                                                           |                                                                                                    |                     |                 |                                   |             |               |          |
|                                                           |                                                                                                    |                     |                 |                                   |             |               |          |
|                                                           |                                                                                                    |                     |                 |                                   |             |               |          |

• Be sure file has uploaded to 100%, then *Click* on **Continue**.

| ng Inspections                                                                  | File Upload ×                                                                                                    |                               |
|---------------------------------------------------------------------------------|----------------------------------------------------------------------------------------------------|-------------------------------|
| e Developmen                                                                    | The maximum file size allowed is 1000 MB.<br>.htm;.html;.mht;.mhtml;ade;adp;bat;chm;cmd;com;cpl;exe;hta;ins;isp;jar;js;jsc<br>are_disallowed file types to unload |                               |
| eate an Applicatio                                                              | UT24-02652 P-024936                                                                                                    |                               |
| et Use Other                                                                    |                                                                                                    |                               |
| Step 1                                                                          |                                                                                                    | rd Issuance                   |
| p 1: Step 1>Pa                                                                  |                                                                                                    | * indicates a required field. |
| achment                                                                         |                                                                                                    |                               |
| maximum file size allow<br>;.html;.mht;.mhtml;ade<br>lisallowed file types to t | Continue Add Remove All Cancel                                                                                                    | b;sys;vb;vbe;vbs;vxd;wsc;w    |
| те Туре                                                                         | <                                                                                                    | > >                           |

- Enter a brief description of the documents that have been uploaded. Minimum required documents:
  - **Permit Application Form**
  - **Copy of your COI** (Certificate of Insurance)
  - Traffic Control Plan associated with the proposed work/impact to streets and sidewalks.
- Click on Save.
  - Attachment

|                                   | Туре                         | Size | Latest Update | Action |    |
|-----------------------------------|------------------------------|------|---------------|--------|----|
| No records f                      | found.                       |      |               |        |    |
|                                   |                              |      |               |        |    |
| Туре:                             |                              |      |               |        | Re |
| Submittal Doc                     | umentation 🔹                 |      |               |        |    |
| lai                               |                              |      |               |        |    |
| T24-02652 P-                      | 024936 Eastside_76-          |      |               |        |    |
| B.pdf                             |                              |      |               |        |    |
| 1005                              | %                            |      |               |        |    |
| Description                       |                              |      |               |        |    |
| Permit Applica<br>COI (Certificat | tion Form<br>e of Insurance) |      |               |        |    |
| Traffic Control                   | Plan                         |      |               |        |    |
|                                   |                              |      |               | -      |    |
|                                   |                              |      |               |        |    |

Be sure the file successfully uploaded and *Click* Continue Application, then *Click* Continue Application.
 *Click* Add to upload any additional supporting documents (if required/necessary),

| Street Use Other                                                                                                    |                                    |                  |             |                    |              |                   |  |  |
|----------------------------------------------------------------------------------------------------|------------------------------------|------------------|-------------|--------------------|--------------|-------------------|--|--|
| 1 Step 1                                                                                                    | ž                                  | 2 Review         |             | 3 Pay Fees         |              | 4 Record Issuance |  |  |
| Step 1: Step 1 > Page 3       * indicates a required field.         Attachment       * indicates a required field.         The maximum file size allowed is 1000 MB.<br>htm:.html:.mht:.mhtml:ade;adp;bat;chm;cmd;com;cpl;exe;hta;ins;isp;jar;js;jse;lib;lnk;mde;msc;msp;mst;php;pif;scr;sct;shb;sys;vb;vbe;vbs;vxd;wsc;ware disallowed file types to upload. |                                    |                  |             |                    |              |                   |  |  |
|                                                                                                    |                                    |                  |             |                    |              |                   |  |  |
| ✓ ■ ■ ■ ■ ■ ■ ■ ■ ■ ■ ■ ■ ■ ■ ■ ■ ■ ■ ■                                                                                                    | Туре                               | Size             | Latest Upda | te Actior          | 1            |                   |  |  |
| ▲ ▲ ▲ ▲ ▲ ▲ ▲ ▲ ▲ ▲ ▲ ▲ ▲ ▲ ▲ ▲ ▲ ▲ ▲                                                                                                    | Type<br>Submittal<br>Documentation | Size<br>10.38 MB | Latest Upda | te Actior<br>Actic | nns <b>▼</b> |                   |  |  |

**Step 12:** *Review*: Review the information provided. If everything is filled out properly and documents uploaded, *Click* on **Continue Application**.

|                                            |                                                                                                    | appelie as     | Dancey Casi               | A HE HOLE                       | HC.                                                                                                    | (C) Report    | stir Acc              | ours M   | magore    | na Logosa    |
|--------------------------------------------|----------------------------------------------------------------------------------------------------|----------------|---------------------------|---------------------------------|----------------------------------------------------------------------------------------------------|---------------|-----------------------|----------|-----------|--------------|
| lease note that                            | when makin                                                                                                    | g payment      | the maste                 | num limit fo                    | credit ca                                                                                                    | nd 💽          | aarch                 |          |           | 0.           |
| tampactions is S<br>to are source from     | 71.000.                                                                                                    | nierze stei    |                           |                                 |                                                                                                    | -             |                       |          |           |              |
|                                            |                                                                                                    |                |                           |                                 |                                                                                                    |               |                       |          |           |              |
| lost City office<br>dependence d           | s, including<br>lay holiday                                                                                                    | City Hall,     | will be cl                | sed on July                     | y4th for                                                                                                    | the.          |                       |          |           |              |
|                                            | -y controly.                                                                                                    |                |                           |                                 |                                                                                                    |               |                       |          |           |              |
| lone Devi                                  | and the second second s | in Gr          | Well Pr                   | anina 💽                         | ant libra.                                                                                                    | Infrastructu  | -                     | -        |           |              |
|                                            |                                                                                                    |                |                           |                                 |                                                                                                    |               |                       |          |           |              |
| Create an Ap                               | plication                                                                                                    | Search         | Applicati                 | ons S                           | tedale a                                                                                                    | n Impection   |                       |          |           |              |
|                                            | -                                                                                                    |                |                           |                                 |                                                                                                    |               |                       |          |           |              |
| Street Use Od                              | war -                                                                                                    |                |                           |                                 |                                                                                                    |               |                       |          |           |              |
| 1 Sep 1                                    |                                                                                                    | 2 Red          |                           |                                 | 1 Pay Pres                                                                                                    |               | 4.5                   | inami be | warner.   |              |
|                                            |                                                                                                    | _              |                           |                                 |                                                                                                    |               |                       |          |           |              |
| Step 2:Revis                               | w                                                                                                    |                |                           |                                 |                                                                                                    |               |                       |          |           |              |
| Saw and rea                                | une laver                                                                                                    |                |                           |                                 |                                                                                                    |               | 0                     | ontinue  | Applic    | ation .      |
| Processing all in                          | domaine belo                                                                                                    | e Chàite 1     | di <sup>*</sup> ballan, i | a make a hanger.                | to sections a                                                                                                    | e Continue Ap | and the second second |          |           |              |
| Record Typ                                 | 82                                                                                                    |                |                           |                                 |                                                                                                    |               |                       |          |           |              |
| Denni Ben fish-                            |                                                                                                    |                |                           |                                 |                                                                                                    |               |                       |          |           |              |
|                                            |                                                                                                    |                |                           |                                 |                                                                                                    |               |                       |          |           |              |
| Applicant                                  |                                                                                                    |                |                           |                                 |                                                                                                    |               |                       |          |           | 144          |
|                                            |                                                                                                    |                |                           |                                 |                                                                                                    |               |                       |          |           |              |
| John Tooth<br>CPTICONAL                    |                                                                                                    |                |                           | Work Property<br>Holds Property | 104-104-45<br>MA-18A-1                                                                                                    | ARA.          |                       |          |           |              |
| Fort Worth, TL 7                           | 1307                                                                                                    |                |                           | F-mail-laber                    | init hépaha                                                                                                    |               |                       |          |           |              |
| 24 Hour Co                                 | mact                                                                                                    |                |                           |                                 |                                                                                                    |               |                       |          |           | 140          |
|                                            |                                                                                                    |                |                           |                                 |                                                                                                    |               |                       |          |           | _            |
| John Testile                               |                                                                                                    |                |                           | Holds Place                     | -                                                                                                    | ABA           |                       |          |           |              |
| 1214 Main 18.                              | 1107                                                                                                    |                |                           | F-mail-laber                    | init hijpaha                                                                                                    |               |                       |          |           |              |
|                                            |                                                                                                    |                |                           |                                 |                                                                                                    |               |                       |          |           |              |
| CFW Cones                                  | Ct                                                                                                    |                |                           |                                 |                                                                                                    |               |                       |          |           | 1.00         |
| John Texts                                 |                                                                                                    |                |                           | No.                             | - 100.000                                                                                                    | 484           |                       |          |           |              |
| Aiman<br>100 W Mund                        | -                                                                                                    |                |                           | Presidents                      | init init initia initia initia initia initia initia initia initia initia initia initia initia initia initia ini<br>Initia initia initia initia initia initia initia initia initia initia initia initia initia initia initia initia i |               |                       |          |           |              |
| Part Worth, TZ. 7                          | 1110                                                                                                    |                |                           |                                 |                                                                                                    |               |                       |          |           |              |
| Detail Info                                | mation                                                                                                    |                |                           |                                 |                                                                                                    |               |                       |          |           | 140          |
|                                            |                                                                                                    |                |                           |                                 |                                                                                                    |               |                       |          |           |              |
| Application Nam<br>Ground Description      | e AIC Honing<br>Ion Test Permi                                                                                                    | -LaverClass    |                           |                                 |                                                                                                    |               |                       |          |           |              |
| Detailed Descript                          | ion Trequest                                                                                                    | y Left Laver a | ral Parking L             | are closure for                 | loading m                                                                                                    | ning nan on O | VIDEODA Inc           | m 9.00.  | am ia d   | 00 p.m.      |
| Custom Fie                                 | lds                                                                                                    |                |                           |                                 |                                                                                                    |               |                       |          |           |              |
|                                            |                                                                                                    |                |                           |                                 |                                                                                                    |               |                       |          |           |              |
| 10 (10)                                    |                                                                                                    |                |                           |                                 |                                                                                                    |               |                       |          |           | 140          |
| DOI Improier                               |                                                                                                    |                |                           |                                 |                                                                                                    |               |                       |          |           |              |
| MARICO                                     |                                                                                                    |                |                           |                                 |                                                                                                    |               |                       |          |           |              |
| DCB Improtor P                             |                                                                                                    |                |                           |                                 |                                                                                                    |               |                       |          |           |              |
| Hamley                                     |                                                                                                    |                |                           |                                 |                                                                                                    |               |                       |          |           |              |
| Mer Plan                                   |                                                                                                    |                |                           |                                 |                                                                                                    |               |                       |          |           |              |
| Mak Keng Law                               |                                                                                                    |                |                           |                                 |                                                                                                    |               |                       |          |           | 100          |
| Water                                      | No                                                                                                    |                |                           |                                 |                                                                                                    |               |                       |          |           |              |
| Searce 1                                   | No                                                                                                    |                |                           |                                 |                                                                                                    |               |                       |          |           |              |
| Spalation                                  | No                                                                                                    |                |                           |                                 |                                                                                                    |               |                       |          |           |              |
| Diler Description                          | n Innyaa                                                                                                    | ry Lase Cha    |                           |                                 |                                                                                                    |               |                       |          |           |              |
| Custom Lis                                 | 65                                                                                                    |                |                           |                                 |                                                                                                    |               |                       |          |           |              |
|                                            |                                                                                                    |                |                           |                                 |                                                                                                    |               |                       |          |           |              |
| ICAN DR                                    |                                                                                                    |                |                           |                                 |                                                                                                    |               |                       |          |           | 140          |
| And Des                                    | al Real                                                                                                    | Rich           |                           | a ⊾                             | ROW                                                                                                    | 22            | Rel Date              | Mart No. | Rd<br>Ten | Ann<br>Terre |
|                                            |                                                                                                    |                |                           |                                 |                                                                                                    |               |                       | 9-00     |           | 1            |
|                                            | W 30sh<br>Sa                                                                                                    | -              | 1                         | and light                       | Con                                                                                                    | 0.079/7624    | 0/09/7024             | 4.00     | HM.       | 88.          |
|                                            |                                                                                                    |                |                           |                                 |                                                                                                    |               |                       |          |           |              |
| Awachmen                                   | t                                                                                                    |                |                           |                                 |                                                                                                    |               |                       |          |           | 140          |
|                                            |                                                                                                    |                |                           |                                 |                                                                                                    |               |                       |          |           | _            |
| The maximum He<br>Islam, Island, subit, or | sion allowed in 1                                                                                                    | COLO ME.       |                           | in in in its is in its          |                                                                                                    |               |                       |          | -         |              |
| are disalicated bits                       | types to splical                                                                                                    |                |                           |                                 |                                                                                                    |               |                       |          |           |              |
|                                            |                                                                                                    |                |                           |                                 |                                                                                                    |               |                       |          |           | •            |
| Reen                                       | Type                                                                                                    | 1              |                           | Latent Upda                     | in An                                                                                                    | -             |                       |          | -         |              |
| UTIN-GINETP-                               | Sec. 1                                                                                                    |                |                           |                                 |                                                                                                    |               |                       |          |           |              |
| Reality No.                                | Deserved                                                                                                    |                |                           | 01010101                        |                                                                                                    |               |                       |          |           |              |
|                                            |                                                                                                    |                |                           |                                 |                                                                                                    |               |                       |          |           |              |
|                                            |                                                                                                    |                |                           |                                 |                                                                                                    |               |                       |          |           |              |
| Save and res                               | une ber                                                                                                    |                |                           |                                 |                                                                                                    |               | 0                     | oncines  | Applic    | ation .      |
|                                            |                                                                                                    |                |                           |                                 |                                                                                                    |               |                       |          |           |              |

Step 13: Receipt/Record Issuance

- You will receive the following message and the *Record Number* will be shown so you can reference going forward.
- Do **NOT** *Click* on *Print/View Summary* as the details provided are not relevant to your request (feature not properly working).

| Step 3:R<br>Receipt | eceipt/Record issuance                                                                                                  |              |
|---------------------|----------------------------------------------------------------------------------------------------|--------------|
| $\oslash$           | Your application(s) has been successfully submitted.<br>Please print your record(s) and retain a copy for your records. |              |
| Print/View          | Summary                                                                                                    |              |
| No Addr             | ess                                                                                                    |              |
| SU24-005            | 78                                                                                                    | View Summary |
| Print/View          | Summary                                                                                                    |              |

## **NEW SUBMITTAL COMPLETE**

#### **CONDITION NOTICES:**

- Watch out for any *Condition Notices* if there is something that needs addressed/revised.
- When uploading revisions, be sure to compile **ALL** required/revised documents into **ONE** attachment for review (.PDF format).

#### **PERMIT FEES:**

• **\$112.50 Permit Fee** must be paid for on-line in ACA prior to permit being *Issued* and sent to you.

#### **SUBMITTAL NOTIFICATIONS / EXTENSION REQUESTS:**

• Send an email to the group address <u>zz TPWROWMPermits@fortworthtexas.gov</u> with the subject line reading: *New Permit Submittal for SU#* or if requesting a Permit Extension, subject line should read: *Permit Extension Request for SU#*